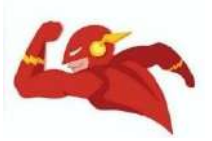

## CARA PEMBAYARAN KODE BILLING SURAT TANDA REGISTRASI (STR) DOKTER

Semua tenaga kesehatan wajib memiliki Surat Tanda Registrasi (STR) yang diajukan di aplikasi STR Online (Konsil Tenaga Kesehatan Indonesia) KTKI yang beralamat di https://ktki.kemkes.go.id/registrasi

Pemohon yang pengajuan atau perpanjangan STRnya telah divalidasi oleh validator KTKI akan diberikan kode billing yang dibuat oleh Sistem Informasi PNBP Online (Simponi).

Kode billing dapat ditemukan di menu Cek STR setelah login sebagai pemohon di situs STR Online KTKI ketika pengajuan telah berubah statusnya menjadi disetujui/ telah divalidasi.

| C APLICARE REGISTERAL - STR TENAGA KEREMATAN | advision -                                             | Juknis e-STR                                | Video Tutorial          | Hubungi Kami | Logout |
|----------------------------------------------|--------------------------------------------------------|---------------------------------------------|-------------------------|--------------|--------|
|                                              | Permohonan                                             | disetuj                                     | ui                      |              |        |
| Registra                                     | si telah disetuj<br>dengan detail se                   | ui. Silakan melakuka<br>ebagai berikut      | an pembayara            | in           |        |
|                                              | Nominal : Rp.                                          | 100.000,                                    |                         |              |        |
|                                              | Terbilang: Se                                          | eratus Ribu                                 |                         |              |        |
|                                              | Kode Billing: 820                                      | 2110264                                     |                         |              |        |
|                                              | Sebelum Tanggal :                                      | 2021 pada 22::                              | 14:55                   |              |        |
| Laku                                         | kan Pembayaran mengguna<br>Iler/ATM/e-Banking di 79 Ba | kan Kode Billing dia<br>ank Persepsi dan Ka | tas melalui<br>ntor Pos |              |        |
|                                              |                                                        |                                             |                         |              |        |

Cara untuk melakukan pembayaran dengan kode billing tersebut adalah sebagai berikut:

- 1. Pembayaran dapat dilakukan di kasir semua BANK di Indonesia dengan datang langsung
- 2. Pembayaran melalui ATM
  - a. Pembayaran STR Online Melalui ATM Bank BRI :
    - Pilih **Pembayaran**
    - Pilih Lainnya
    - Pilih **MPN**
    - Masukkan Kode Billing Anda
  - b. Pembayaran STR Online Melalui ATM Bank Mandiri :
    - Pilih Bayar / Beli
    - Pilih Lainnya
    - Pilih Penerimaan Negara
    - Pilih Pajak / PNBP / Cukai
    - Masukkan Kode Billing Anda
  - c. Pembayaran STR Online Melalui ATM Bank BCA :
    - Pilih Pembayaran
    - Pilih MPN / Pajak
    - Pilih Penerimaan Negara
    - Masukkan Kode Billing Anda
  - d. Pembayaran STR Online Melalui ATM Bank BNI :
    - Pilih Pembayaran
    - Pilih Pajak / Penerimaan / Negara
    - Pilih Pajak / PNBP / Bea & Cukai
    - Masukkan Kode Billing Anda
- 3. Pembayaran Melalui INTERNET BANKING / MOBILE BANKING
  - a. Pembayaran STR Online Melalui INTERNET BANKING Bank BRI :
    - Pilih Pembayaran
    - Pilih **MPN**
    - Masukkan Kode Billing Anda

|           |                                                |                                                                                                    |                                                                                                    | -5-009.0400.0015                                                                                                    |  |  |
|-----------|------------------------------------------------|----------------------------------------------------------------------------------------------------|----------------------------------------------------------------------------------------------------|----------------------------------------------------------------------------------------------------|--|--|
| Pembayara | in >> Pembayaran >> MPN                        |                                                                                                    |                                                                                                    |                                                                                                    |  |  |
| ^ MPN     |                                                |                                                                                                    |                                                                                                    |                                                                                                    |  |  |
|           |                                                |                                                                                                    |                                                                                                    |                                                                                                    |  |  |
|           | ah 1 dan 3 Tahapan Pembay                      | yaran MPN                                                                                                    |                                                                                                    | *                                                                                                    |  |  |
| 1. P      | engisian Data                                  | 2. Konfirmasi Data                                                                                                    | 3. Tran                                                                                                    | saksi Selesai                                                                                                    |  |  |
| Dari Dok  |                                                | Dilb Cabb Cab                                                                                                    |                                                                                                    | Informasi Bantuan                                                                                                    |  |  |
| Dan Nek   | Limit I Limit I                                |                                                                                                    | Limit Harian Pembayaran<br>Anda dapat dilihat pada                                                                                                    |                                                                                                    |  |  |
| Kode Bill | ing 📋                                          |                                                                                                    |                                                                                                    | menu Info Limit                                                                                                    |  |  |
|           |                                                |                                                                                                    |                                                                                                    |                                                                                                    |  |  |
| 7.1       | Reset                                          | Kirim Buat Billing Pajal                                                                                                 | k Register E-NI                                                                                                    | PWP                                                                                                    |  |  |
|           |                                                |                                                                                                    |                                                                                                    |                                                                                                    |  |  |
|           | Pembayata MPN E Langk Langk Dari Rek Kode Bili | Pembayaran >> Pembayaran >> MPN  MPN  Langkah 1 dan 3 Tahapan Pembay  I. Pengisian Data Dari Rekening Kode Billing Reset | Pembayaran >> Pembayaran >> MPN  MPN  Langkah 1 dan 3 Tahapan Pembayaran MPN  L. Pengisian Data 2. Konfirmasi Data Dari Rekening -Pilh Salah Satu - Kode Billing Reset Kirim Buat Billing Paja | Pembayaran >> Pembayaran >> MPN  MPN  Langkah 1 dan 3 Tahapan Pembayaran MPN  Longisian Data 2. Konfirmasi Data 3. Tran Dari Rekening Pilih Salah Satu -  Kode Billing Reset Kirim Buat Billing Pajak Register E-N |  |  |

- b. Pembayaran STR Online Melalui INTERNET / MOBILE BANKING Bank Mandiri :
  - Pilih Bayar
  - Pilih Pembayaran Baru
  - Pilih Penerimaan Negara
  - Pilih IDR Pajak / PNBP / Cukai
  - Masukkan Kode Billing Anda

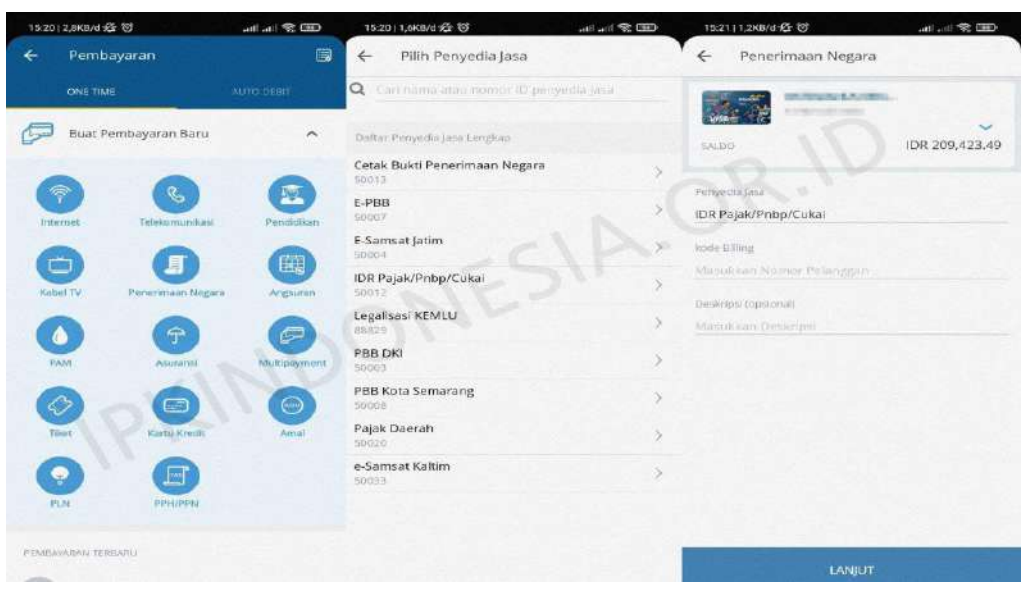

## c. Pembayaran STR Online Melalui INTERNET BANKING Bank BCA :

- Pilih **Pembayaran**
- Pilih Pajak
- Pilih Penerimaan Negara
- Masukkan Kode Billing Anda

| A BCA                                                                                                    | INDIVIDUAL                                                                                   |           |
|----------------------------------------------------------------------------------------------------|----------------------------------------------------------------------------------------------|-----------|
| Dombayagan                                                                                                    | Tanggal : 12/06/2021 Jam : 21:45:10                                                          |           |
| Kartu Kredit     Telepon     Handphone     Internet     Asuransi     Pinjaman     Pajak     Listrik/PLN     Air/PAM     Pendidikan     BPJS     Surat Berharga Negara     Lainnya | PEMBAYARAN PAJAK<br>JENIS PAJAK<br>KODE BILLING<br>DARI REKENING<br>PBB<br>Penerimaan Negara | Lanjutkan |
| Kembali<br>ke Menu Utama                                                                                                    | INDU.                                                                                        |           |
|                                                                                                    | Copyright © 2000 🌘 BCA All Rights Reserved                                                   |           |

## d. Pembayaran STR Online Melalui INTERNET BANKING Bank BNI :

- Pilih Transaksi
- Pilih Pembelian / Pembayaran
- Pilih Pembayaran Tagihan
- Pilih Penerimaan Negara
- Pilih Pajak / PNBP / Cukai
- Masukkan Kode Billing Anda

Tidak semua Bank menyediakan fasilitas untuk pembayaran ke PNBP Simponi, namun kita dapat meminta pertolongan orang lain untuk membayar Kode Billing STR.

Sebelumnya pastikan dahulu aplikasi Internet Banking / Mobile Banking yang anda miliki memang tidak memiliki fasilitas pembayaran ke PNBP / MPN / Penerimaan Negara.

Pastikan juga bahwa orang yang anda minta tolong memang dapat dipercaya atau orang terdekat kita.

## Semoga Sukses TS ! Tetap Semangat ! Tinggal sedikit lagi kamu mendapatkan STR.